#### ReadyCloud

6501 E Greenway Pkwy 103-102 Scottsdale, AZ 85254

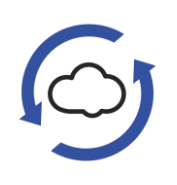

# ReadyCloud App for 카 Jira

## Contents

|                                    | Contents 1                                          |   |  |  |  |
|------------------------------------|-----------------------------------------------------|---|--|--|--|
|                                    | 1. Introduction 1                                   |   |  |  |  |
|                                    | 2. Connection Credentials                           |   |  |  |  |
| ļ                                  | 3. Installation Steps                               |   |  |  |  |
| 4                                  | 4. Configuring connection to ReadyCloud2            |   |  |  |  |
| ł                                  | 5. Configuring project integration with ReadyCloud2 |   |  |  |  |
| (                                  | 6. Worker                                           |   |  |  |  |
| 7. Company                         |                                                     |   |  |  |  |
| ł                                  | 8. Assets                                           |   |  |  |  |
| 9. Issues                          |                                                     |   |  |  |  |
| 10. Jira Service Management Assets |                                                     |   |  |  |  |
| 11. Equipment custom field         |                                                     |   |  |  |  |
| 12. Using the app                  |                                                     |   |  |  |  |
|                                    | 13. Troubleshooting                                 |   |  |  |  |
|                                    | Issue 1: Installation Fails                         | 9 |  |  |  |
|                                    | Issue 2: Error During Configuration                 | 9 |  |  |  |
| 14. Support Information            |                                                     |   |  |  |  |
|                                    |                                                     |   |  |  |  |

## 1. Introduction

This document provides a step-by-step guide to install and configure the ReadyCloud Client Asset Return application in the Jira platform. The scoped application is designed to support enterprise IT Asset returns. ReadyReturns issues a QR code that can be used to safely package and return company-owned equipment from any UPS store, including laptops, mobile phones, tablets and more.

# 2. Connection Credentials

To configure integration with ReadyCloud, you need:

- ReadyCloud Api Key
- ReadyReturns Api Key
- ReadyReturns Domain

Please contact us to get your credentials.

## 3. Installation Steps

Follow these steps to install the scoped application: The "installation steps" will be a link to installation tab on the marketplace listing. For Example:

https://marketplace.atlassian.com/apps/6820/scriptrunner-forjira?hosting=cloud&tab=installation

## 4. Configuring connection to ReadyCloud

After you install the app, go to Jira Settings -> Apps -> ReadyCloud. Fill in the connection credentials. See section Connection Credentials.

Note that you have to be a Jira administrator to have access to that screen.

# 5. Configuring project integration with ReadyCloud

Go to your Project Settings -> Apps -> ReadyCloud. There are 3 main configuration sections

- 1. Worker:
  - a. Configure where the app takes worker data from.
- 2. Assets:
  - a. Configure where the app takes worker's assets data from.

- 3. Company:
  - a. Default address details.

#### 6. Worker

Here you configure details of Worker/Employee in your project.

- Set which issue type is used in your process for Worker/Employee offboarding
- Set which workflow status is a trigger to create return orders for Worker's assets on ReadyCloud
- Configure from which custom fields of the Worker issue the app takes "From" address details. Note that the Email field is required. Other address details are also needed, but they can be taken from the default company address details (see <u>Company</u> section)

| neadyoloud                                                                            |                                                                                                    |                                                                                                    |                                                                                                    |                                                                                                    |                                                                                                    |
|---------------------------------------------------------------------------------------|----------------------------------------------------------------------------------------------------|----------------------------------------------------------------------------------------------------|----------------------------------------------------------------------------------------------------|----------------------------------------------------------------------------------------------------|----------------------------------------------------------------------------------------------------|
| Worker settings<br>Tell us which issue typ                                            | e / request type is                                                                                                    | to be considered a Worker is                                                                                                    | sue; where to t                                                                                                    | ake Worker details from; wh                                                                                                    | en to create retur                                                                                                    |
| -                                                                                     |                                                                                                    |                                                                                                    |                                                                                                    |                                                                                                    |                                                                                                    |
| Worker issue<br>Worker issue configuration<br>Treat this issue type as Worker Issue * |                                                                                                    | Worker details<br>When creating return order, take worker details from these custom fields                                                                                                    |                                                                                                    |                                                                                                    |                                                                                                    |
|                                                                                       |                                                                                                    |                                                                                                    |                                                                                                    |                                                                                                    |                                                                                                    |
|                                                                                       |                                                                                                    | Employee                                                                                                    | • ·                                                                                                    | Employee Email                                                                                                    | 0 ×                                                                                                    |
| Create return order for worker's Assets when Worker issue poes to status *            |                                                                                                    | Phone                                                                                                    |                                                                                                    | City                                                                                                    |                                                                                                    |
| Offboarded                                                                            | o ~                                                                                                    | Select                                                                                                    | ~                                                                                                    | Select                                                                                                    | ~                                                                                                    |
|                                                                                       |                                                                                                    | First Name                                                                                                    |                                                                                                    | State/Region                                                                                                    |                                                                                                    |
|                                                                                       |                                                                                                    | Select                                                                                                    | *                                                                                                    | Select                                                                                                    | *                                                                                                    |
|                                                                                       |                                                                                                    | Last Name                                                                                                    |                                                                                                    | Post Code                                                                                                    |                                                                                                    |
|                                                                                       |                                                                                                    | Select                                                                                                    | *                                                                                                    | Select                                                                                                    | ÷                                                                                                    |
|                                                                                       |                                                                                                    | Address Line 1                                                                                                    |                                                                                                    | Country                                                                                                    |                                                                                                    |
|                                                                                       |                                                                                                    | Select                                                                                                    | *                                                                                                    | Select                                                                                                    | *                                                                                                    |
|                                                                                       |                                                                                                    |                                                                                                    |                                                                                                    |                                                                                                    |                                                                                                    |
|                                                                                       | ReadyCloud<br>Worker settings<br>Tell us which issue typ<br>Worker issue<br>Worker issue configural<br>Treat this issue type as<br>Employee<br>Create return order for<br>when Worker issue goe<br>Offboarded | ReadyCloud<br>Worker settings<br>Tell us which issue type / request type is<br>Worker issue<br>Worker issue configuration<br>Treat this issue type as Worker issue*<br>Employee • • •<br>Create return order for worker's Assets<br>when Worker issue goes to status*<br>Offboarded • • | ReadyCloud         Worker settings         Tell us which issue type / request type is to be considered a Worker is         Worker issue       Worker details         Worker issue configuration       When creating return order         Treat this issue type a Worker issue       Email*         Employee       • ~         Oftboarded       • ~         Select_       Last Name         Select_       Address Line 1         Select_       Select_ | ReadyCloud         Worker settings         Tell us which issue type / request type is to be considered a Worker issue; where to to         Worker issue       Worker details         Worker issue configuration       When creating return order, take worker details         Treat this issue type as Worker Issue*       Employee Email • •         Create return order for worker's Assets when Worker issue goes to status*       Phone         Offboarded       • •         First Name       Select •         Select •       •         Address Line 1       Select • | ReadyCloud         Worker settings         Tell us which issue type / request type is to be considered a Worker issue; where to take Worker details from; whether issue         Worker issue         Worker issue       Worker details         Worker issue configuration       When creating return order, take worker details from these custom field         Treat this issue type as Worker issue*       Email*       Address Line 2         Employee       •       Select       Select         Oftboarded       •       First Name       State/Region         Select       •       Select       Select         Address Line 1       Country       Select         Select       •       Select |

Let's have a look at an example setup and explain how the app works with it

With this configuration, the app will track transitions of issues of type "Employee" in this project ("Human Resources"). When an issue is transitioned to status Offboarded, the app will generate return orders for all Assets related to this issue (see section <u>Assets</u>). For the return order email, the app will use value from the "Employee Email" custom field of the issue. Since all other fields like Phone, Country, Post Code and others on the configuration screen are empty, the app will take these details from the <u>Company</u> configuration.

## 7. Company

Specify the default address that will be used as "From" for the return orders creation in ReadyCloud. Here is an example of ReadyCloud company public address filled in

| Human Resources<br>Software project | Projects / Human Resources / Proj<br>ReadyCloud                                                              | ect settings                                       |                                   |  |  |  |
|-------------------------------------|----------------------------------------------------------------------------------------------------|----------------------------------------------------|-----------------------------------|--|--|--|
| Back                                | Company details                                                                                              | cuired. The company default address is used when t | he wyrker'e arkhee ie unsvailable |  |  |  |
| ReadyCloud                          | The worker's aduress is not strictly required. The Company default address is used when the worker's address |                                                    |                                   |  |  |  |
| Worker                              | First Name                                                                                                   | City                                               |                                   |  |  |  |
| Assets                              | ReadyCloud                                                                                                   | Scottsdale                                         |                                   |  |  |  |
| Company                             | Last Name                                                                                                    | State                                              |                                   |  |  |  |
|                                     | LLC                                                                                                    | AZ                                                 |                                   |  |  |  |
|                                     | Phone                                                                                                    | Post Code                                          |                                   |  |  |  |
|                                     | 877-818-7447                                                                                                 | 85254                                              |                                   |  |  |  |
|                                     | Address                                                                                                    | Country                                            |                                   |  |  |  |
|                                     | 6501 E Greenway Pkwy                                                                                         | USA                                                |                                   |  |  |  |
|                                     | Save                                                                                                    |                                                    |                                   |  |  |  |

#### 8. Assets

There are several ways to configure what represents assets related to a Worker issue. You can use any of them or combine them. Assets can be defined as:

- Issues related to the Worker issue. This can be the Worker issue's sub-tasks, or any issues linked to the Worker issue. See <u>Issues</u>
- JSM Assets. If you are using the <u>Jira Service Management Assets product</u>, you can configure from which Assets custom field the app should take the list of Worker's assets. See <u>Jira</u> <u>Service Management Assets</u>
- Equipment custom field. The app provides its own custom field with a predefined set of typical assets like "Mobile Phone" or "Tablet".

#### 9. Issues

If your assets are stored in your Jira as sub-tasks of the Worker issue or issues linked to it, you can configure the ReadyCloud app to take assets from there. For example, in this setup

| Service project            | Projects / Human Resources / Project<br>ReadyCloud | settings   |   |  |
|----------------------------|----------------------------------------------------|------------|---|--|
| G Back to project settings | Asset settings                                     |            |   |  |
| ReadyCloud     DEV         | Tell us where should we get Worker's ass           | ets from.  |   |  |
| Worker                     | Consider following items to be Worker's asso       | ets *      |   |  |
| Assets                     | Sub-Tasks of Worker issue ×                        | <b>0</b> ~ |   |  |
|                            | "relates to" linked issues ×                       | •          |   |  |
| Company                    | Assets represented by Issues                       |            |   |  |
|                            | Treat only these issue types as Worker's ass       | ets        |   |  |
|                            | Sub-task × Item ×                                  | 8          | ~ |  |

The ReadyCloud app will consider Worker issue's sub-tasks and issues linked to Worker issue with link type "relates to" as Worker's assets, and will attempt to create return orders for all of them when the Worker issue goes to the configured status. Note that the assets definition is also limited by 2 issue types: Sub-tack and Item. It means that, for example, if an issue of type Epic is linked to your Worker issue via "relates to" link - it will be ignored. Only Sub-task and Item issues will be processed.

## 10. Jira Service Management Assets

If you are using the <u>Jira Service Management Assets product</u>, you can configure from which Assets custom field the app should take the list of Worker's assets

| Service project | es       | Projects / Human Resources / Project settings<br>ReadyCloud          |   |  |  |  |
|-----------------|----------|----------------------------------------------------------------------|---|--|--|--|
| Back to project | settings | Asset settings                                                       |   |  |  |  |
| ReadyCloud      | DEV      | Tell us where should we get worker's assets from.                    |   |  |  |  |
| Worker          |          | Consider following items to be Worker's assets *                     |   |  |  |  |
| Assets          |          | Assets from JSM Assets field "Worker Assets" × 💿 👻                   |   |  |  |  |
| Company         |          | Assets represented by Issues                                         |   |  |  |  |
|                 |          | Treat only these issue types as Worker's assets                      |   |  |  |  |
|                 |          | Select 👻                                                             |   |  |  |  |
|                 |          | Assets represented by Jira Service Management Assets                 |   |  |  |  |
|                 |          | Treat this Object Type as Worker's assets Take Asset name from field |   |  |  |  |
|                 |          | Hardware Assets © ~ Name © ~                                         | • |  |  |  |
|                 |          | Save                                                                 |   |  |  |  |

Note that any children of Object Type "Hardware Assets" will be taken into account.

With this setup, when this issue goes to the configured status

| Projects / 🤮 Human Reso         | ources / 🗹 S | DTHREE-1 |          |                 |                 |
|---------------------------------|--------------|----------|----------|-----------------|-----------------|
| Employee John                   | Smith        |          |          |                 |                 |
| 오 Create subtask                | S Link       | • C      | 👻 🗧 Issi | ue Tree 🛛 🔡 Iss | ue Progress ••• |
| Description<br>Edit description |              |          |          |                 |                 |
| Worker Assets                   |              |          |          |                 | ^               |
| 🛄 Mac 13                        |              |          |          |                 | ×               |
| Samsung S22                     |              |          |          |                 | ×               |

The ReadyCloud app will attempt to create return orders for both "Mac 13" and "Samsung S22" assets. They belong to different Object Types, but both inherited from "Hardware Assets" Object Type

# 11. Equipment custom field

This is the simplest way to define assets for the Worker issue. Consider this setup:

| Bervice project          | Projects / Human Resources / Project settings ReadyCloud |
|--------------------------|----------------------------------------------------------|
| Back to project settings | Asset settings                                           |
| ReadyCloud     DEV       | Tell us where should we get worker's assets from.        |
| Worker                   | Consider following items to be Worker's assets •         |
| Assets                   | Assets from ReadyCloud field "Equipment" ×               |
| Company                  | Assets represented by Issues                             |
|                          | Treat only these issue types as Worker's assets          |
|                          | Select ~                                                 |

Now all it takes for you to let the ReadyCloud app know which assets belong to the Worker is to add some values to the Equipment field:

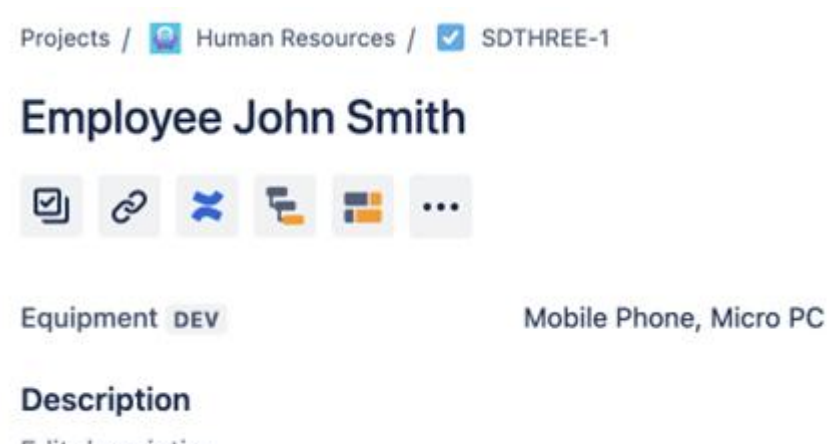

Edit description

When the issue goes to the configured status, the app will attempt to create return order for assets "Mobile Phone" and "Micro PC".

**NOTE**: the Equipment field needs to be added to issue screens.

#### 12. Using the app

Once the app configuration is completed, it will track Worker issue transitions. When the Worker issue transitions to the configured status, the app will try to create return orders for all assets related to the Worker. The results of this action are:

- Return order QR codes are generated and attached to the Worker issue
- A comment with results summary is added to the Worker issue

If an error occurs - it is also posted to the comment.

#### Example:

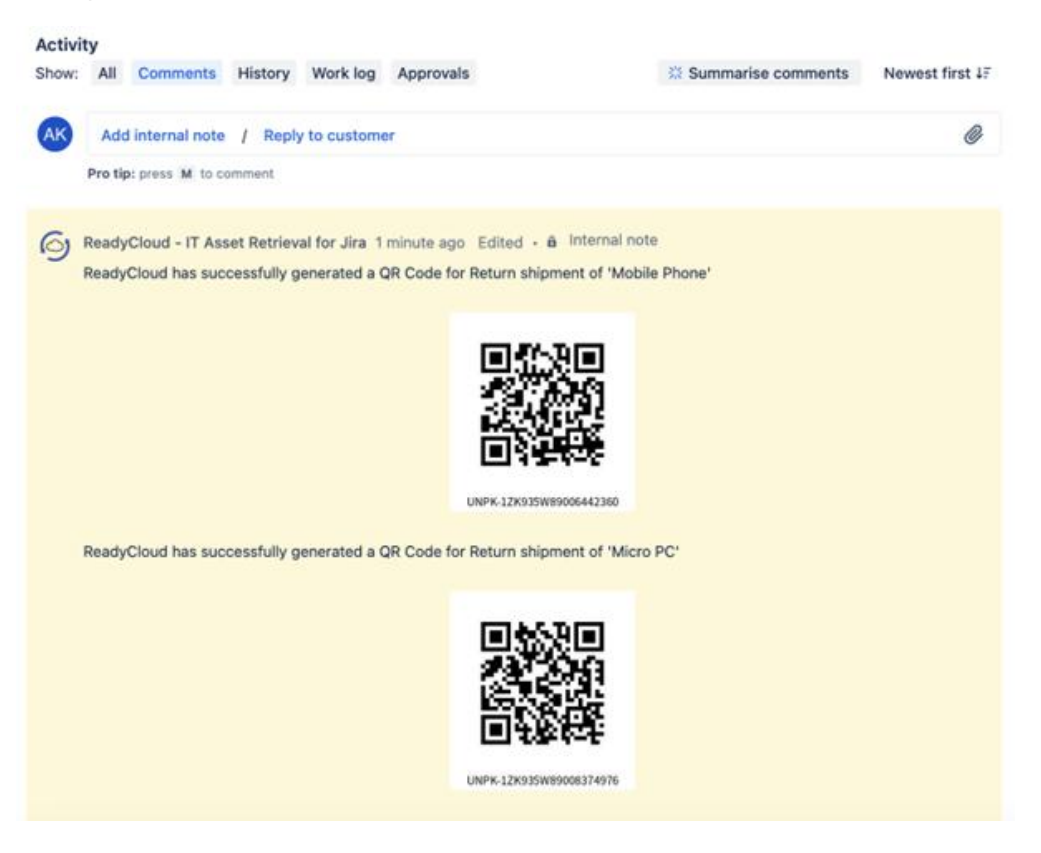

## 13. Troubleshooting

Issue 1: Installation Fails

• Solution: Please contact ReadyCloud Team for troubleshooting

**Issue 2: Error During Configuration** 

• Solution: Review system logs under System Logs > Errors to diagnose any issues.

#### 14. Support Information

For further assistance, contact:

- Support Email: support@readycloud.com
- Support Contact: 877-818-7447